# ISTRUZIONI PRIMO ACCESSO ALLA GOOGLE WORKSPACE DI ISTITUTO

Per il primo accesso basterà accedere a Google utilizzando il proprio nuovo account istituzionale, inserendo la password:

cambiami

Verrà richiesto obbligatoriamente di cambiare password, scegliendone una di almeno 8 caratteri (non contenente nè nome nè cognome) di cui almeno una maiuscola e un carattere speciale.

Si consiglia di dire di effettuare il primo accesso tramite un PC e non dalla smart phone.

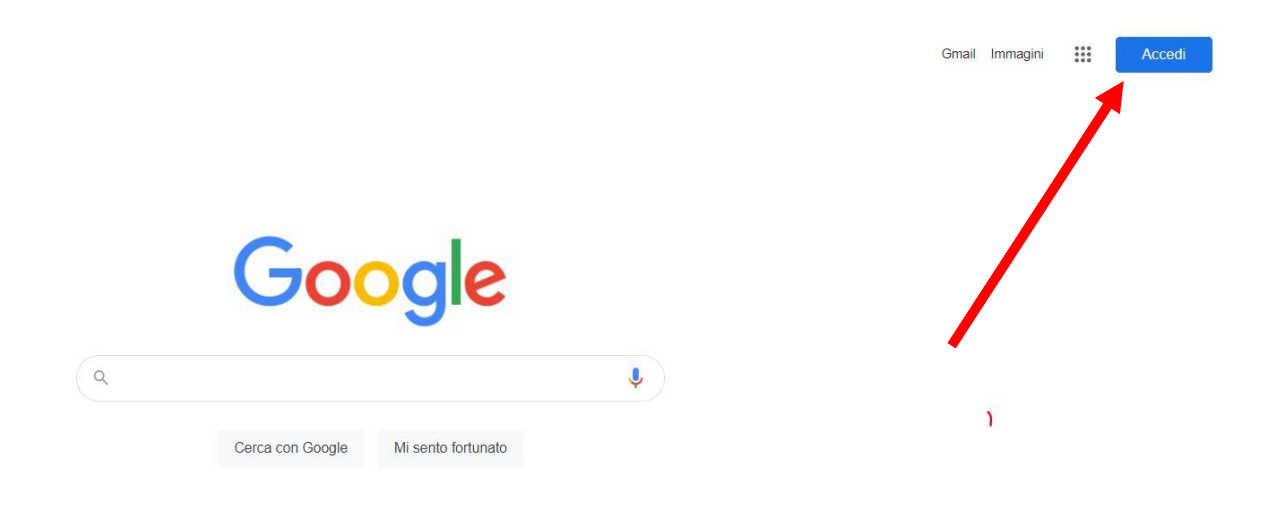

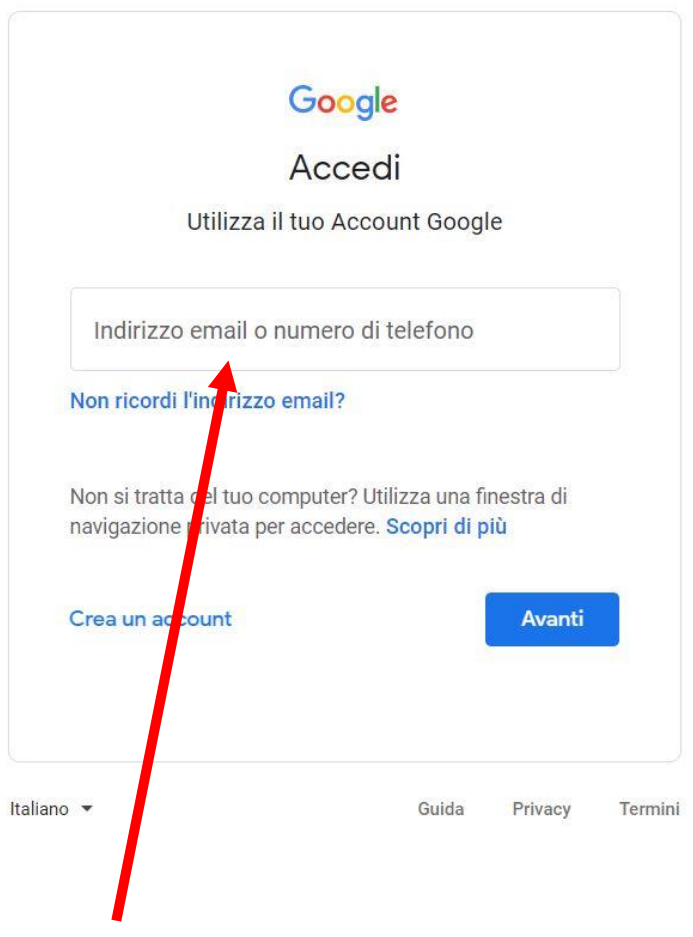

### INSERIRE QUI L'INDIRIZZO EMAIL DELL'ACCOUNT ISTITUZIONALE

| 000                    | GIE         |          |
|------------------------|-------------|----------|
| Cia                    | 0           |          |
| ultimo.inserimento_22- | 23@margheri | tadisa 🗸 |
|                        |             |          |
| Inserisci la password  |             |          |
|                        |             |          |
| Mostra password        |             |          |
| _                      |             |          |
| Pastword dimenticata?  |             | Avanti   |
|                        |             |          |
|                        |             |          |
|                        |             |          |
|                        |             |          |
|                        | 0.11        | Diam     |

#### INSERIRE QUI LA PASSWORD " cambiami "

#### Google

Benvenuto nel tuo nuovo account

Ti diamo il benvenuto nel tuo nuovo account: ultimo inserimento\_22-23@margheritadisavoiaroma edu.it. È l'amministratore di margheritadisavoiaroma.edu.it a decidere a quali servizi Google Workspace e a quali altri servizi Google puoi accedere usando questo account.

L'amministratore della tua organizzazione gestisce questo account e gli eventuali dati di Google associati all'account (come spiegato in maggior dettaglio qui). Questo significa che il tuo amministratore può accedere ai tuoi dati e trattarii: tali dati includono i contenuti delle tue comunicazioni, la tua modalità di interazione con i servizi Google o le impostazioni sulla privaev nel tuo account. L'amministratore può anche eliminare il tuo account o impedirti di accedere a qualsiasi tipo di dati associati a questo account.

Se la tua organizzazione ti dà accesso a servizi gestiti dall'amministratore, come Google Workspace, il tuo utilizzo di tali servizi è regolato dal contratto aziendale della tua organizzazione. Oltre a questi termini, pubblichiamo anche un'Informativa sulla privacy di Google Cloud.

Se l'amministratore ti consente di usare altri servizi Google oltre a Google Workspace dopo aver eseguito l'accesso a questo account ultimo inserimento\_22-23@margheritadisavoiaroma.edu.it, il tuo utilizzo dei servizi in questione sarà regolato dai rispettivi termini, ad esempio dai Termini di servizio di Google, dalle Norme sulla privacy di Google e da titi termini specifici di altri iservizi Google. Se non accetti questi termini os e non vuoi che Google gestisca i tuoi dati in questo modo, non usare gli altri servizi Google in questione con questo account ultimo.inserimento\_22-23@margheritadisavoiaroma.edu.it. Puoi anche personalizzare le tue impostazioni della privacy all'indirizzo myaccount.google.com.

Il tuo utilizzo dei servizi Google con questo account è regolato anche dalle norme interne della tua organizzazione.

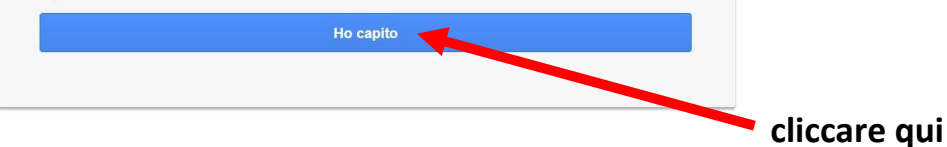

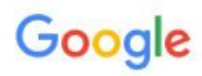

Cambia la password di ultimo.inserimento\_22-23@margheritadisavoiaroma.edu.it

| Leggi ulteriori informazioni sulla scelta di una password<br>sicura                              |
|--------------------------------------------------------------------------------------------------|
|                                                                                                  |
| Crea una nuova password efficace che<br>non utilizzi per altri siti web.<br><b>Crea password</b> |
| Conferma password                                                                                |
| Cambia password                                                                                  |
|                                                                                                  |

## INSERIRE QUI LA PASSWORD NUOVA PERSONALE

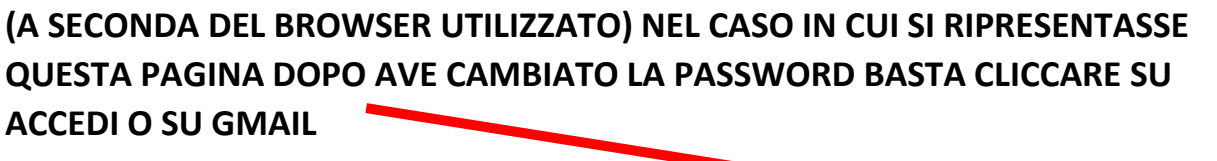

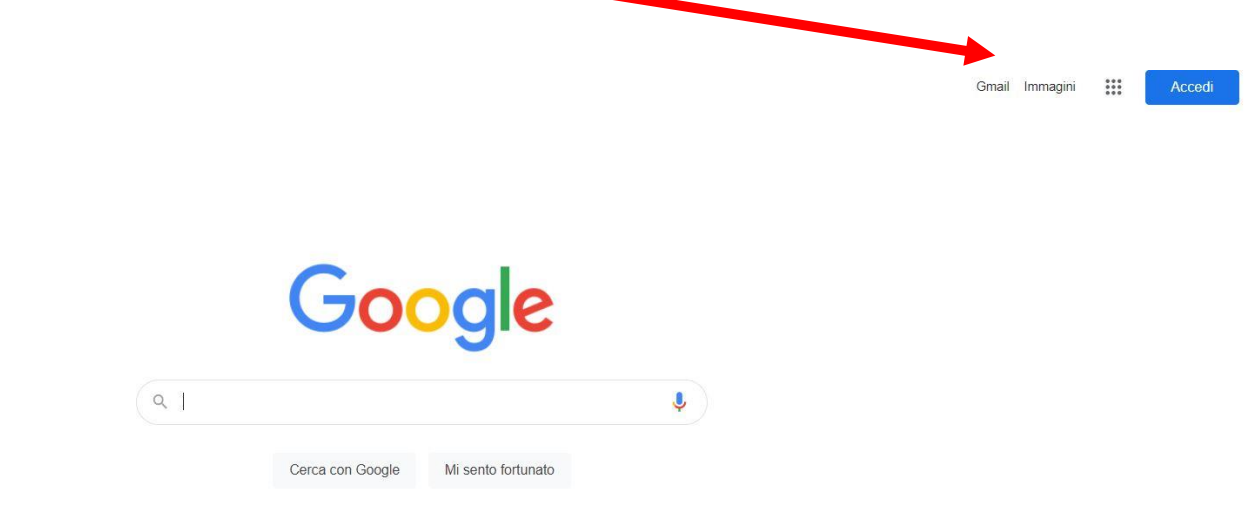

**PROSEGUIRE E SCEGLIERE LE IMPOSTAZIONI DESIDERATE CLICCANDO SU AVANTI** 

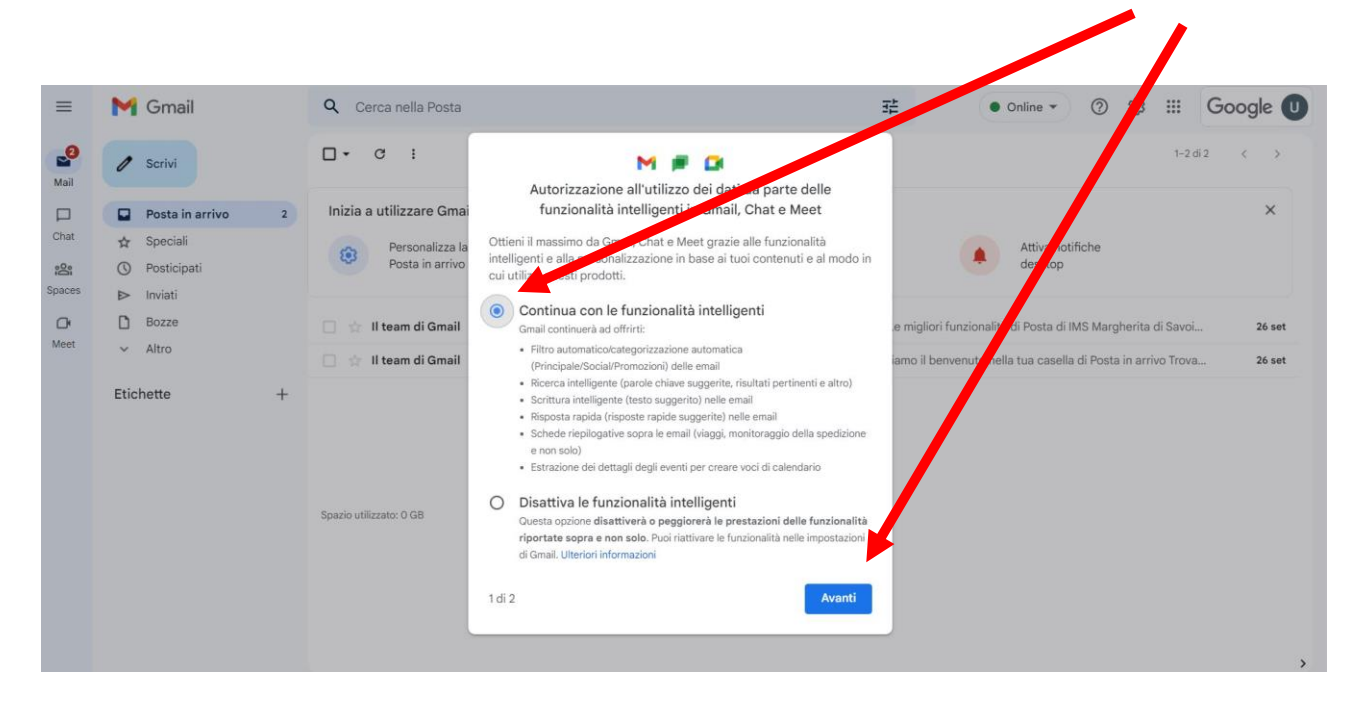

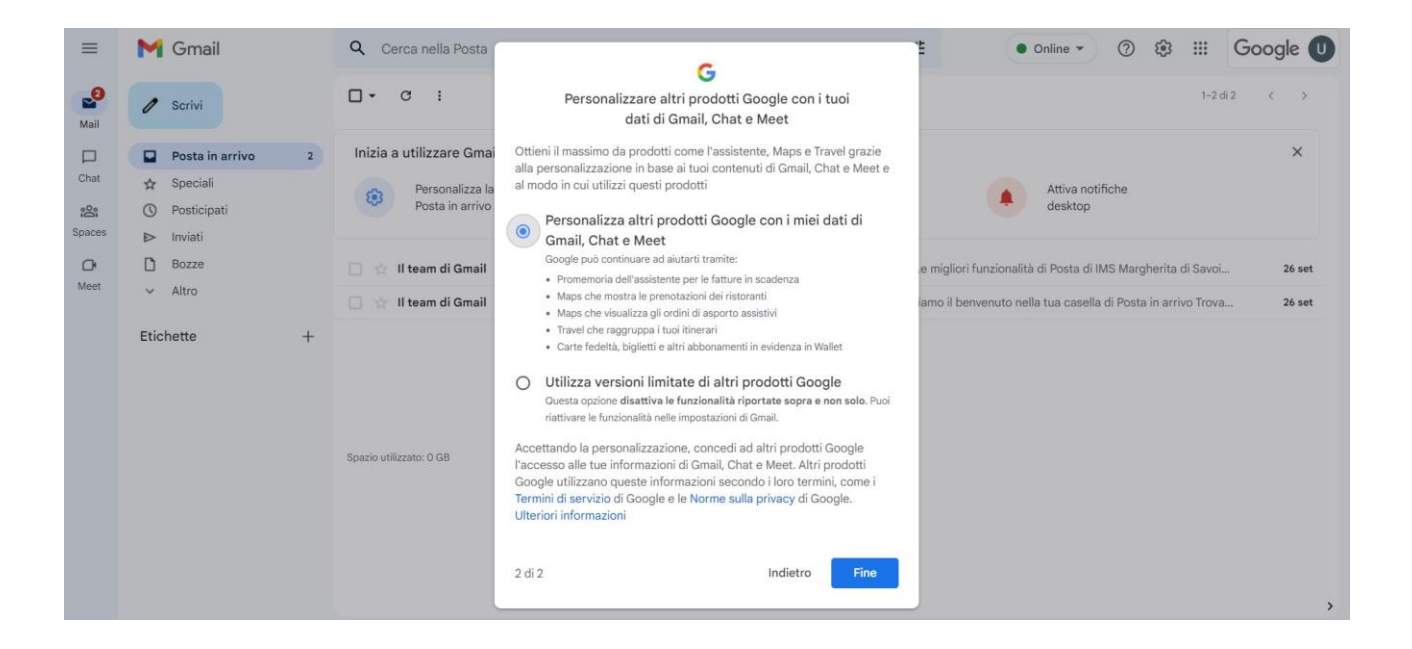

CLICCARE SUI "9 PUNTINI" E ACCEDERE ALLE APP DI UTILITA' (AD ES. CLASSROOM)

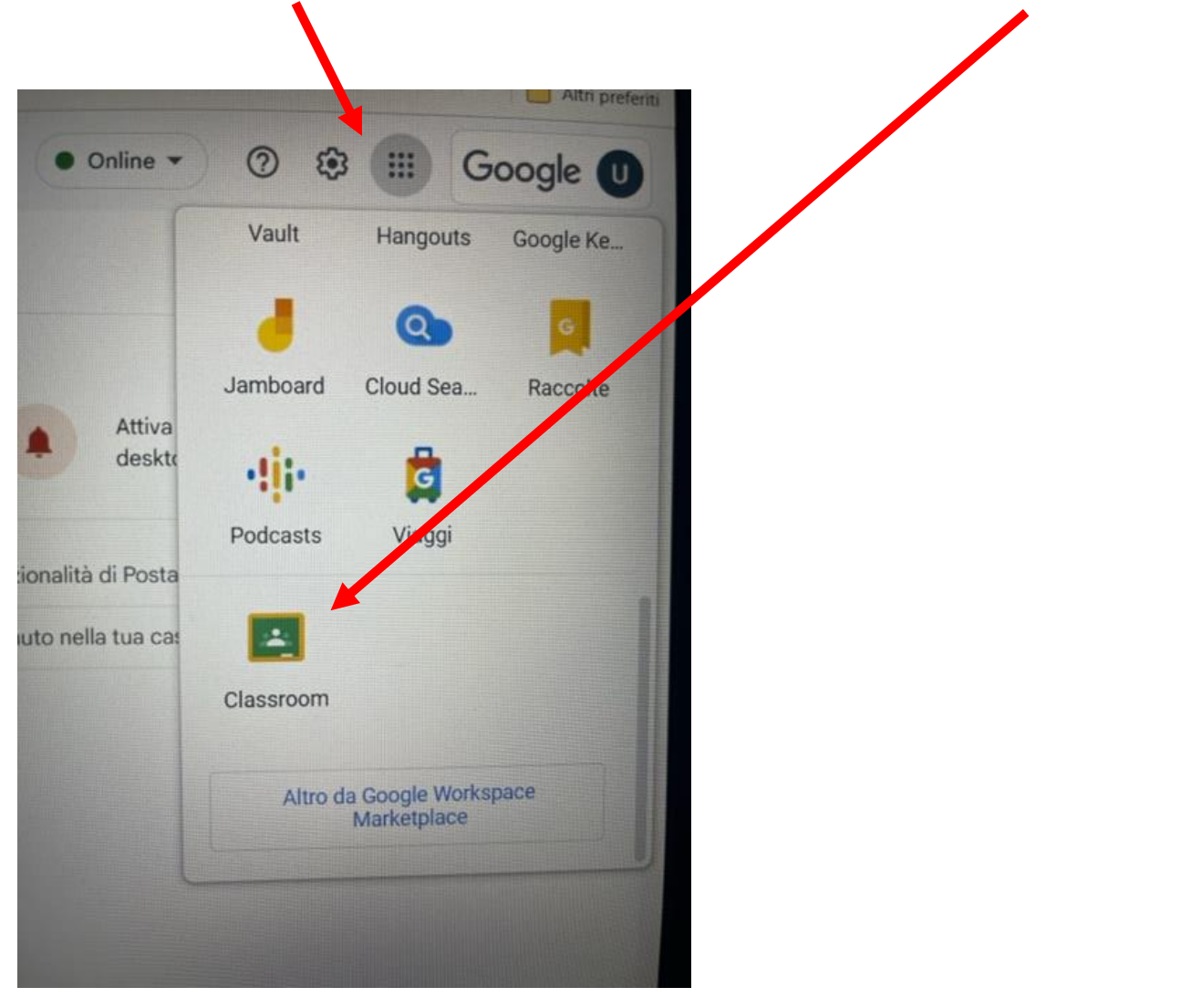